## 緯経度座標での Google Earth の起動

Google Earth がインストールしてあれば、TNTview や他の TNT 製品 (フリーの TNTatlas を含む)の表示キャンバス をクイックスナップショットツールで撮るだけで、スナップショットフォルダに出来た KML ファイルをダブルクリック すると、Google Earth が開いてスナップショットしたエリアが拡大表示されます (テクニカルガイドの「空間表示:表 示コンテンツのクイックスナップショット (*Spatial Display: Quick Snapshot of View Contents*)」を参照)。Google Earth では WGS84 緯経度座標参照系「WGS84 地理座標 (Geographic)」を選択します)の TIFF、JPEG または PNG フォーマットの ラスタが必要です。緯経度以外の別の投影法を使用して表示した場合、緯経度の場合と比べてモニター上で1ピクセル 以上ずれるようであれば、スナップショットで KML ファイルは作られません。座標参照系とスナップショットの範囲の 両者により KML ファイルが作られるかどうか決まります。キャプチャ可能でかつ KML ファイルが生成可能なエリアは 投影法によって変わります。例えば、ランベルト正積方位図法を使っていて、スナップショットエリアの幅が 20 マイル (32km) 以下であれば KML ファイルは作られますが、40 マイル (64km) 以上のときは作られません。幅が 40 マイルでは、 この図法のデータを緯度 / 経度座標参照系で表示すると歪んでしまいます。インターネットに接続中にこの KML ファイ ルをダブルクリックすると、Google Earth が起動し、そのスナップショットとほぼ同じ範囲を拡大表示します。あるいは、 スナップショットオプションの [結果をゲーグルアースで表示 (Show Result in Google Earth)] トグルボタンをオンにし ておけば、Google Earth が自動的に起動して所定の場所にスナップショットが表示されます。

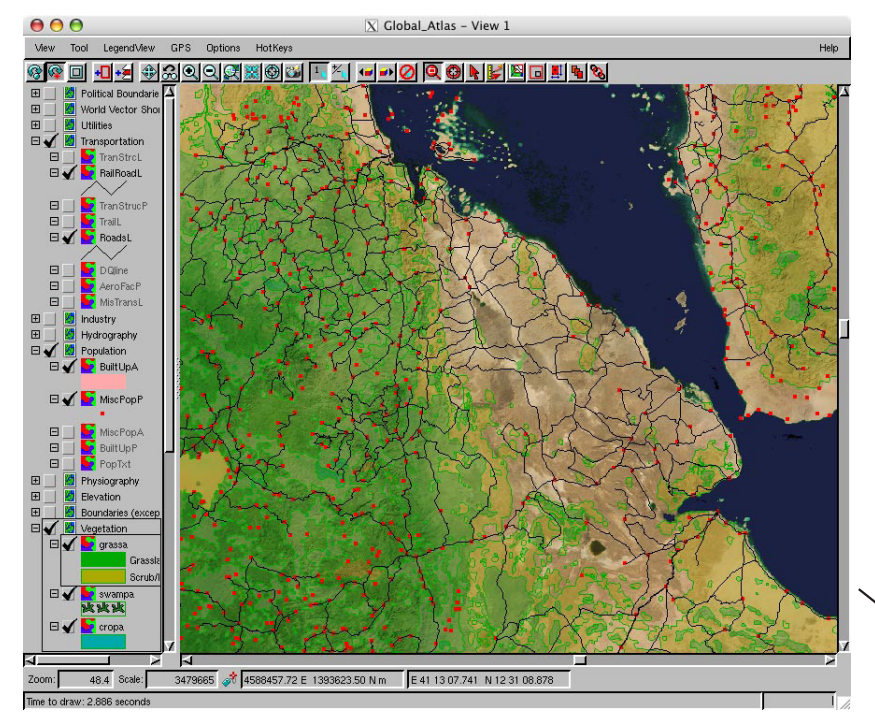

TNT 製品で表示するどんな地理データのスナップ ショットも Google Earth 上に重ねて表示できま す。左図は、マイクロイメージ社のグローバルジ オデータ DVD のデータを直接表示しているとこ ろです。グローバルジオデータは何もしないでも 緯度 / 経度で表示されるので、下記のような KML ファイルを含むスナップショットフォルダができ ます。この KML ファイルをダブルクリックすると Google Earth が起動し、このスナップショットが 図のように重なって表示されます。

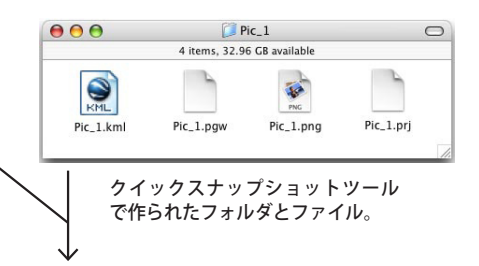

Google Earth に重ねたエチオピア(図の手前 部分)の居住地、道路、植生(右図)。TNT 製 品と Google Earth を組み合わせれば、ある地 域にどのように救援物資を届けるか、誰が一 番必要としているかを判断する1つの仮の例 を示しています。DVD の3つのベクタレイヤ に加えて、Google Earth による地形データが 輸送の難易度を判断する助けとなります。実際にな援活動に従事していれば、TNTmipsを 使って、画像や他のデータソースから最新の 詳細データを集めることになります。このよ うに表示すると、道が無いため救援物資のの配 給が困難な居住地や、より支援の必要性があ る居住地(黄色がかった低木林地帯と緑色の草 原地帯を比較)が明らかになります。

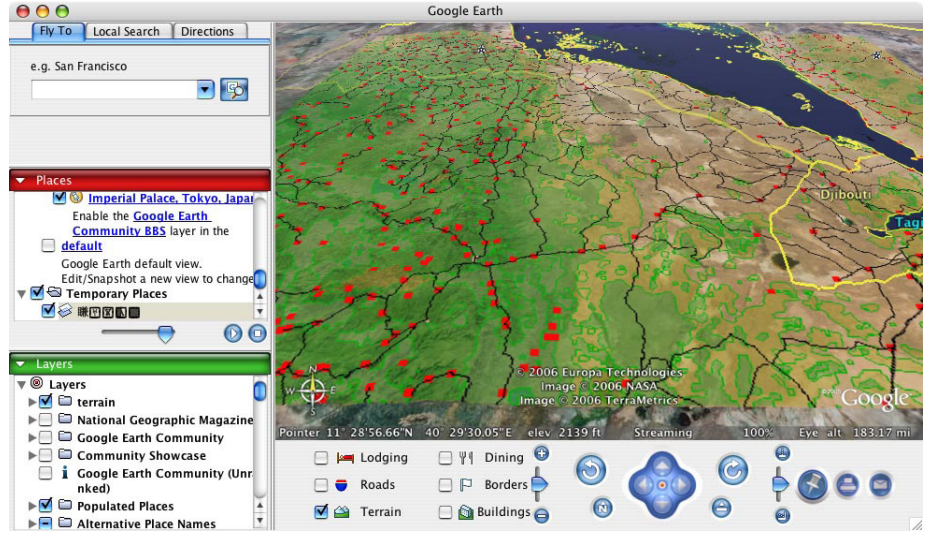